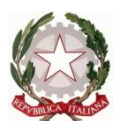

Ministero dell'Istruzione dell'Università e della Ricerca Ufficio Scolastico Regionale del Lazio ISTITUTO STATALE DI ISTRUZIONE SUPERIORE **"Enrico Mattei"** 

Professionale RMRC05701V Liceo RMPS05701A Tecnico RMTD057016 RMIS05700X - Distretto 30° Via Settevene Palo Nuova snc 00052 CERVETERI (RM) c.f. 91038340583 www.enricomattei.edu.it Tel. 06.121128265 06.121128266 <u>RMIS05700X@istruzione.it</u> RMIS05700X @pec.istruzione.it

Circolare N. 103

Cerveteri, 17/11/2021

Ai docenti Ai genitori Agli studenti Al personale ATA Al DSGA

## Oggetto: Colloqui docenti - genitori modalità di prenotazione

Si informano le famiglie che sul Registro Elettronico nella sezione "**Comunicazioni**" è stata pubblicata una tabella con i link di prenotazione dei colloqui con i docenti. Si trasmette in allegato un breve tutorial informativo.

> IL DIRIGENTE SCOLASTICO (Prof. Roberto Mondelli) Firma autografa sostituita a mezzo stampa ai sensi dell'art. 3, co 2, del D. Lsg. 39/93

## Prenotazione dei colloqui con i professori

- Per prenotare il colloquio con un docente, il genitore è invitato ad accedere alla sezione "Comunicazioni" del Registro Elettronico, dove è disponibile la tabella dei link per i colloqui, e cliccare sul nome del docente.
- 2. Si apre la "Pagina degli appuntamenti" del docente, alla data del giorno:

| Fai clic<br>pagina | Fai clic su uno spazio per appuntamento aperto per registrarti. Se non ci sono spazi disponibili, prova un intervallo di tempo diverso. Per annullare uno spazio per appuntamento che hai già fissato, esci da questa pagina di iscrizione ed elimina l'evento dal tuo calendario. |          |                                                            |                                                       |                                                  |          |           |           |
|--------------------|----------------------------------------------------------------------------------------------------|----------|------------------------------------------------------------|-------------------------------------------------------|--------------------------------------------------|----------|-----------|-----------|
| Oggi               | 31 ott – 6 nov 2                                                                                                    | 2021     |                                                            |                                                       |                                                  | Aggior   | na Giorno | Settimana |
|                    | dom 10/31                                                                                                    | lun 11/1 | mar 11/2                                                   | mer 11/3                                              | gio 11/4                                         | ven 11/5 | sab 11/   | 6         |
|                    |                                                                                                    |          |                                                            |                                                       |                                                  |          |           |           |
|                    |                                                                                                    |          |                                                            |                                                       |                                                  |          |           |           |
|                    |                                                                                                    |          |                                                            |                                                       |                                                  |          |           |           |
|                    |                                                                                                    | Non s    | sono disponibili spazi per<br><u>Spazio successivo dis</u> | r appuntamenti nell'inter<br>ponibile per l'appuntame | vallo di tempo visualizza<br>ento: 15 nov 2021 » | ito.     |           |           |

3. Il genitore può passare ai giorni successivi cliccando sulle frecce in alto a sinistra:

Fai clic su uno spazio per appuntamento aperto per registrarti. Se non ci sono spazi disponibili, prova un intervallo di tempo diverso. Per annullare uno spazio per appuntamento che hai già fissato, esci da questa pagina di iscrizione ed elimina l'evento dal tuo calendario.

| Oggi | 31 ott – 6 nov 20                                                                                                    | 21       |          |          |          |          | Aggiorna Giorno | Settimana |
|------|----------------------------------------------------------------------------------------------------|----------|----------|----------|----------|----------|-----------------|-----------|
|      | dom 10/31                                                                                                    | lun 11/1 | mar 11/2 | mer 11/3 | gio 11/4 | ven 11/5 | sab 11/6        |           |
|      | · · ·                                                                                                    |          |          |          |          |          |                 |           |
|      |                                                                                                    |          |          |          |          |          |                 |           |
|      |                                                                                                    |          |          |          |          |          |                 |           |
|      | N N                                                                                                    |          |          |          |          |          |                 |           |
|      |                                                                                                    |          |          |          |          |          |                 |           |
|      |                                                                                                    |          |          |          |          |          |                 |           |
|      |                                                                                                    |          |          |          |          |          |                 |           |
|      | Non sono disponibili spazi per appuntamenti nell'intervallo di tempo visualizzato.<br>Spazio successivo disponibile per l'appuntamento: 15 nov 2021 » |          |          |          |          |          |                 |           |
|      |                                                                                                    |          |          |          |          |          |                 |           |

4. Seguendo le istruzioni sulla pagina, in alto, il genitore può trovare gli **appuntamenti disponibili**:

| Oggi | 14 – 20 nov 20 | 21           |           |
|------|----------------|--------------|-----------|
|      | dom 11/14      | lun 11/15    | mar 11/16 |
|      |                |              |           |
|      |                |              |           |
| 9AM  |                |              |           |
| 10AM |                | Colloqu      |           |
| 11AM |                | Colloqui con |           |
| 12PM |                |              |           |

5. Posizionando il cursore su uno dei "*cartellini*", il genitore può vedere i dettagli dell'appuntamento:

| lun 11/15            | mar 11/16                       | mer 11/17                          | gio 11/18      |
|----------------------|---------------------------------|------------------------------------|----------------|
|                      |                                 |                                    |                |
|                      |                                 |                                    |                |
|                      |                                 |                                    |                |
|                      |                                 |                                    |                |
|                      |                                 |                                    |                |
|                      |                                 |                                    |                |
| Colloqui con         |                                 |                                    |                |
| Colloqu Colloqu      |                                 |                                    |                |
| Colloqui con Colloqu |                                 |                                    |                |
|                      | un, 15 novembre, 10:40AM – 10:4 | 18AM: Colloqui con i genitori - Pi | rof. Cipollini |
|                      |                                 |                                    |                |

6. Se il genitore **clicca** su uno dei "*cartellini*", appare la finestra per fissare l'appuntamento:

| Cosa        | Colloqui con i genitori - Prof. Cipollini (Massimiliano Sforzini) | Suggerimento: Puoi<br>personalizzare i dettagli |
|-------------|-------------------------------------------------------------------|-------------------------------------------------|
| Quando      | lun, 15 novembre, 10:24 - 10:32                                   | dell'evento dopo averlo salvato                 |
| Chi         | Massimiliano Sforzini                                             |                                                 |
| Dove        |                                                                   |                                                 |
| Descrizione |                                                                   |                                                 |
|             |                                                                   |                                                 |
|             |                                                                   |                                                 |
|             |                                                                   |                                                 |

7. Quando il genitore **clicca** su **Salva**, appare un'altra finestra che segnala che l'appuntamento selezionato è stato salvato:

|       | mar 11/16 |                                    | mer 11/17                                                |                     | gio 11/18 |
|-------|-----------|------------------------------------|----------------------------------------------------------|---------------------|-----------|
|       |           |                                    |                                                          |                     |           |
| loqui |           | Fissa un a                         | appuntamento                                             |                     |           |
| i     |           | L'appuntame<br><u>Visualizza/m</u> | ento è stato salvato.<br>Iodifica in Google Calendar o j | <u>rimani qui</u> . |           |
|       |           |                                    |                                                          |                     |           |

8. A questo punto, sia il genitore che il docente ricevono una mail che conferma la prenotazione:

. ...

| Colloqui con i genitori                        | - Prof. Cipoliini (Massimiliano Sforzini)                                                                         |             |
|------------------------------------------------|----------------------------------------------------------------------------------------------------|-------------|
| AC Google Calendar <<br>Obbligatorio angela ci | calendar-notification@google.com> per conto di angela cipollir<br>pollini; massimiliano.sforzini@gmail.com        | ✓ Accetta ∨ |
| i Rispondere.                                  |                                                                                                    |             |
| invite.ics<br>2 KB                             | ~                                                                                                    |             |
| Iunedì 15 novembre 2021 10:2                   | 24-10:32 🛇                                                                                                    |             |
|                                                |                                                                                                    |             |
| Sei stato invitato al seguent                  | e evento.                                                                                                    |             |
| Colloqui con i genitori<br>Quando              | - <b>Prof. Cipollini (Massimiliano Sforzini)</b><br>Iun 15 nov 2021 10:24 – 10:32 Ora dell'Europa centrale - Roma |             |
| Informazioni per partecipare                   | Partecipa con Google Meet<br><u>meet.google.com/djb-xtpo-bip</u>                                                  |             |
| Calendario                                     | angela cipollini                                                                                                  |             |
| Chi                                            | angela cipollini - organizzatore                                                                                  |             |

9. Cliccando sul link di Google Meet, il giorno e all'ora stabilita, genitore e docente possono collegarsi e avere il colloquio:

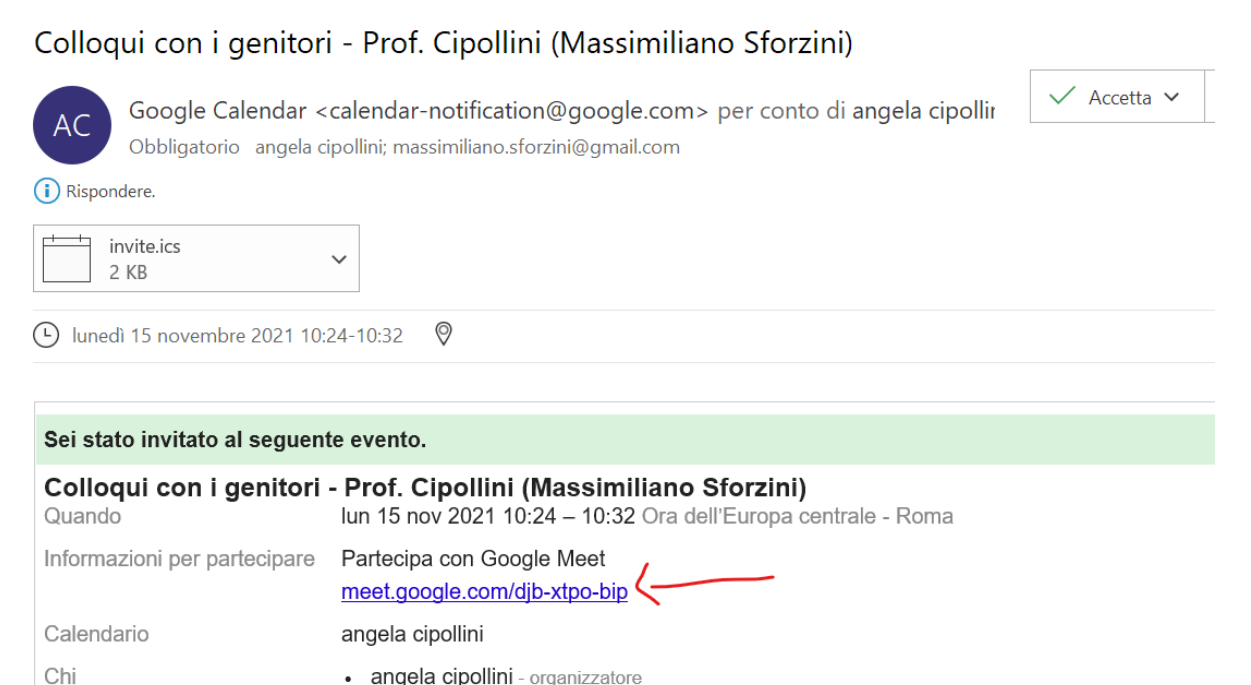

• angela cipollini - organizzatore

10. Per **annullare** un appuntamento che era già stato fissato, seguire le istruzioni in alto: uscire dalla pagina degli appuntamenti ed eliminare l'appuntamento dalla **scheda di Calendar**:

| Fai clio<br>pagina | -ai clic su uno spazio per appuntamento aperto per registrarti. Se non ci sono spazi disponibili, prova un intervallo di tempo diverso. Per annullare uno spazio per appuntamento che hai già fissato, esci da questa<br>agina di iscrizione el elimina l'evento dal tuo calendario. |           |           |           |           |           |           |           |  |
|--------------------|----------------------------------------------------------------------------------------------------|-----------|-----------|-----------|-----------|-----------|-----------|-----------|--|
| Oggi               | 14 – 20 nov 202                                                                                                    | 1         |           |           |           | Aggion    | na Giorno | Settimana |  |
|                    | dom 11/14                                                                                                    | lun 11/15 | mar 11/16 | mer 11/17 | gio 11/18 | ven 11/19 | sab 11/20 |           |  |
|                    |                                                                                                    |           |           |           |           |           |           |           |  |
|                    |                                                                                                    |           |           |           |           |           |           |           |  |
|                    |                                                                                                    |           |           |           |           |           |           |           |  |

11. Nel caso in cui un appuntamento dovesse essere **annullato**, genitore e docente riceveranno una mail con la notifica dell'annullamento:

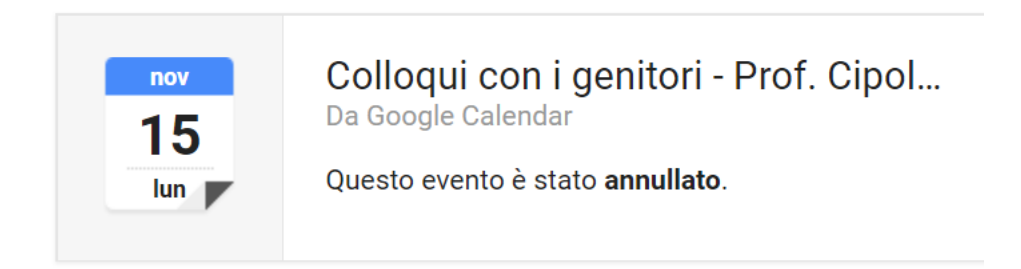